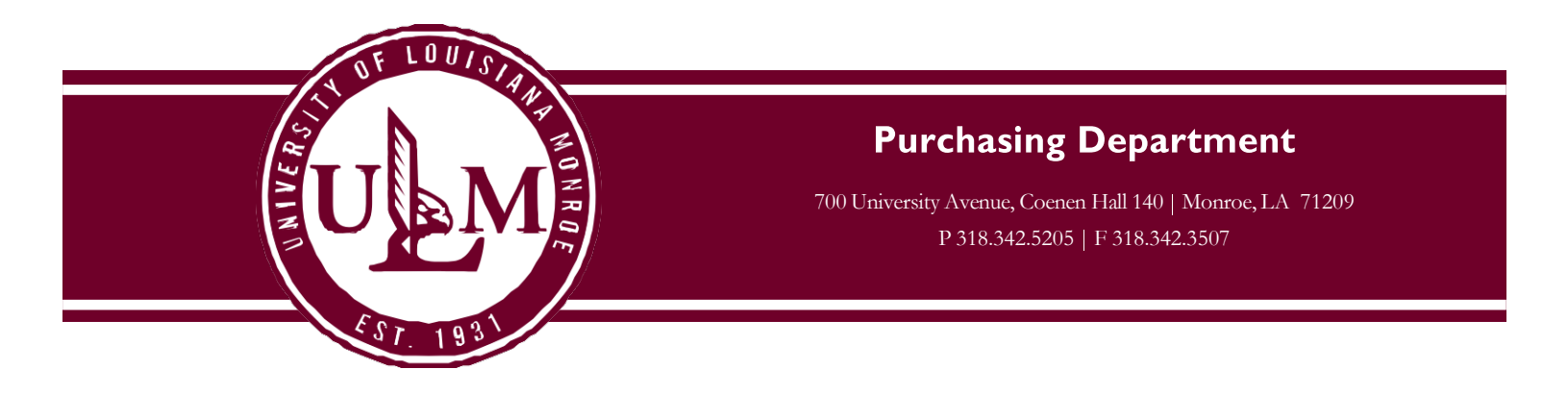

The University of Louisiana at Monroe has an Amazon Business Account to make it easier for you to make tax-free purchases on Amazon.com. Our goal is to simplify the purchasing process so you can take advantage of the wide selection and competitive prices available on Amazon. You can also take advantage of features you may not already have today on your consumer account, including Free Two-Day Shipping on eligible PRIME orders of \$49 or more, and discounts on select items (similar to an Amazon Prime Account but at no cost to join).

**The ULM Amazon Business Account must be used for business purposes only with your Purchasing Card (P-Card)**. All P-Card rules and regulations must be followed accordingly. No personal purchases may be made from a @ulm.edu\_email address in the Amazon Business Account.

Through this central Amazon Business account you will have immediate access to:

- Free Two-Day Shipping on PRIME orders over \$49
- Free Standard Shipping on eligible non-Prime items
- Pricing and quantity discounts on select items
- Education-tailored search and browse functionality
- Access to a specialized Customer Service team
- Sales-Tax Exemption Program

Everything else you know and love about shopping on Amazon.com will remain the same.

If you would like an Amazon Business Account, contact Kelly Moravek (<u>moravek@ulm.edu</u>) or Shakeya Rodgers (<u>rodgers@ulm.edu</u>) in Purchasing to have an invitation sent to you at your @ulm.edu email address. To accept the invite please follow attached instructions. Once you have completed this one time process you can immediately start shopping on Amazon.com with an even better customer experience!

| Step | Task                                                                                                    |  |  |
|------|----------------------------------------------------------------------------------------------------|--|--|
| 1.   | Once you have been added to the Amazon Business Account by the University, you will                                                                                                    |  |  |
|      | receive an email invitation directly from Amazon to officially join the business account.                                                                                                    |  |  |
|      | Click the Accept the invitation button from the invitation email.                                                                                                    |  |  |
|      | amazonbusiness                                                                                                    |  |  |
|      | mikelevinabc (mki+05@amazon.com) has invited you to purchase on behalf of School District of America .                                                                                                    |  |  |
|      | Amazon Business allows you to shop on Amazon using your organization's multi-user business account, track spending using purchase orders and get Free Two-Day shipping on eligible orders over \$49. Find what you need among the millions of business products on Amazon and get business pricing on select items. |  |  |
|      | Accept this invitation                                                                                                    |  |  |
|      | Thank you for choosing Amazon Business.                                                                                                    |  |  |
| 2.   | Click the <b>Continue</b> button                                                                                                    |  |  |
| 3.   | If an existing Amazon account exists for your <b>Work</b> email address, skin to step 4                                                                                                    |  |  |
|      | If no Amazon account has been previously established, you will be prompted to enter your                                                                                                    |  |  |
|      | First and Last Name and a Password for the <b>University</b> email address in the business                                                                                                    |  |  |
|      | account.                                                                                                    |  |  |
|      |                                                                                                    |  |  |
|      | amazonbusiness                                                                                                    |  |  |
|      | Create an account for business                                                                                                    |  |  |
|      | Your name John Doe                                                                                                    |  |  |
|      | Email                                                                                                    |  |  |
|      | Password                                                                                                    |  |  |
|      | Confirm password                                                                                                    |  |  |
|      |                                                                                                    |  |  |
|      | Create account                                                                                                    |  |  |
|      | Click the <b>Create account</b> button.                                                                                                    |  |  |
|      | Result: You will see an Almost complete! Window.                                                                                                    |  |  |
|      | Click the <b>Complete</b> button.                                                                                                    |  |  |
|      | <b>Result</b> : You will receive a confirmation that your account has been created.                                                                                                    |  |  |
|      | Business account complete. Continue shopping as you did before.                                                                                                    |  |  |

| 4. |                                                                                          | If an Amazon account exists, you will be prompted to enter his/her existing Password and Sign in using your <b>University</b> email address.                                                                                                    |                                                                                |                                                                                                    |  |  |
|----|------------------------------------------------------------------------------------------|----------------------------------------------------------------------------------------------------|--------------------------------------------------------------------------------|----------------------------------------------------------------------------------------------------|--|--|
|    |                                                                                          | amazon business                                                                                                    |                                                                                |                                                                                                    |  |  |
|    |                                                                                          | Sign in to the account you will use for business                                                                                                    |                                                                                |                                                                                                    |  |  |
|    |                                                                                          | Your email                                                                                                    | nkl@amazon.com                                                                 |                                                                                                    |  |  |
|    |                                                                                          | Your password                                                                                                    |                                                                                |                                                                                                    |  |  |
|    |                                                                                          |                                                                                                    | Sign in                                                                        |                                                                                                    |  |  |
|    |                                                                                          | Fo                                                                                                    | rgot your password?                                                            |                                                                                                    |  |  |
|    | If you don't remember your password, click the 'Forgot your password?' link to reset it. |                                                                                                    |                                                                                |                                                                                                    |  |  |
| 5. |                                                                                          | If the existing Amazon account was used for purchases for the benefit of <b>the University</b> , click <b>Confirm and continue</b> . If the email and account was used for personal purchases, you must transfer the Amazon account to a personal email address (e.g. Gmail, Yahoo., etc.). Click <b>Change Personal Account Email</b> . |                                                                                |                                                                                                    |  |  |
|    |                                                                                          | amazonbusiness                                                                                                    |                                                                                |                                                                                                    |  |  |
|    |                                                                                          | Confirm                                                                                                    |                                                                                |                                                                                                    |  |  |
|    |                                                                                          | We will add mkl+99@amazon.com to the School District of America business account.                                                                                                    |                                                                                | Your account information, including<br>order history, addresses, payment<br>methods, and personal information will |  |  |
|    |                                                                                          | Confirm and continue                                                                                                    | Change personal account email                                                  | be visible to administrators of the business account. Administrators will                                          |  |  |
|    |                                                                                          |                                                                                                    | Recommended if you have made personal<br>purchases using this account.         | have the ability to manage or close your account.                                                                  |  |  |
| 6. |                                                                                          | There are 2 steps to transpersonal purchases.                                                                                                    | sfer an existing Amazon account th                                             | nat was previously used for                                                                                        |  |  |
|    | 1.<br>2.                                                                                 | Change the University en<br>Create an Amazon Busing<br>Click the <b>Continue</b> butto                                                                                                    | nail to a personal email address.<br>ess login using your University ema<br>m. | ail address.                                                                                                    |  |  |
|    |                                                                                          | Step 1                                                                                                    | Step 2                                                                         |                                                                                                    |  |  |
|    |                                                                                          | Change the email<br>used for your personal accou                                                                                                    | Create an account for busi<br>using mkl+99@amazon.com                          | iness<br>I                                                                                                    |  |  |
|    |                                                                                          |                                                                                                    |                                                                                |                                                                                                    |  |  |
|    |                                                                                          |                                                                                                    | Cancel                                                                         | Continue                                                                                                    |  |  |

| 7. | Change the email on your Amazon personal account. Enter and confirm the new email address to transfer your personal account information from the <b>University</b> email address.                                                                                                    |  |  |  |  |
|----|----------------------------------------------------------------------------------------------------|--|--|--|--|
|    | Change your email address                                                                                                    |  |  |  |  |
|    | To save your current account information, change the email used to log into the account. You can continue making purchases using this account. Your password will stay the same.                                                                                                    |  |  |  |  |
|    | Current email mkl+99@amazon.com                                                                                                    |  |  |  |  |
|    | Change email to e.g. name1example@gmail.com This will be the email used to log into your personal account                                                                                                    |  |  |  |  |
|    | Confirm new email e.g. name1example@gmail.com                                                                                                    |  |  |  |  |
|    | Save and continue<br>Next, we will create your Amazon business account.                                                                                                    |  |  |  |  |
| 8. | Create an account that is attached to the Universities Business account.<br>Enter and confirm the password to be associated with the email address.<br>Click the Create account button.<br>Result: You will see an Almost complete! Window.<br>Click the Complete button.<br>Result: You will receive a confirmation that your account has been created.<br>mazonbusiness<br>Create an account for business<br>Create an account for business<br>Create an account for business |  |  |  |  |

If for any reason, you need to revert your account back to the Consumer Account experience, and start this process over, please see the Instructions below:

- After signing into your Business Account, enter the reason you want to convert your account and then click "Deregister this Account."
  - o <a href="https://amazon.com/gp/b2b/manage/deregister/">https://amazon.com/gp/b2b/manage/deregister/</a>
- Your account will be converted to a personal account and you can then proceed with the Business Account Creation.
- Should you have any difficulty, Amazon Business Customer Service may be reached by phone at (866) 486-2360 Monday – Friday 8am – 10pm Eastern, and Saturday & Sunday 8am – 5pm Eastern.